# 「線上缺曠課(獎懲)查詢作業」 操作步驟

- 1、可由以下四個網址其中一個登入。
  - 網址1: <u>http://select.kmit.edu.tw/kmkuas/index.html</u>
  - 網址2: <u>http://select1.kmit.edu.tw/kmkuas/index.html</u>
  - 網址3: <u>http://select2.kmit.edu.tw/kmkuas/</u>
  - 網址4: <u>http://select3.kmit.edu.tw/kmkuas/index.html</u>
- 2、或進入本校首頁(http://www.nqu.edu.tw/cht/index.php)
- 3、點選「校內資訊網路」點選「校務資訊系統」/ 「校務資訊系統一至四」皆可登入。
- 4、帳號:學號。

5、密碼:新生初次登入請輸入身份證號後四碼,進入系統後務必變更(避免帳號遭盜

用);舊生自有密碼,若忘記可至進修推廣部詢問。廣部詢問。

#### 6、詳細資訊請參閱國立金門大學學生操性成績實施辦法及國立金門大學學生獎懲辦

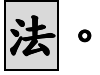

步驟一:登錄校務行政資訊系統

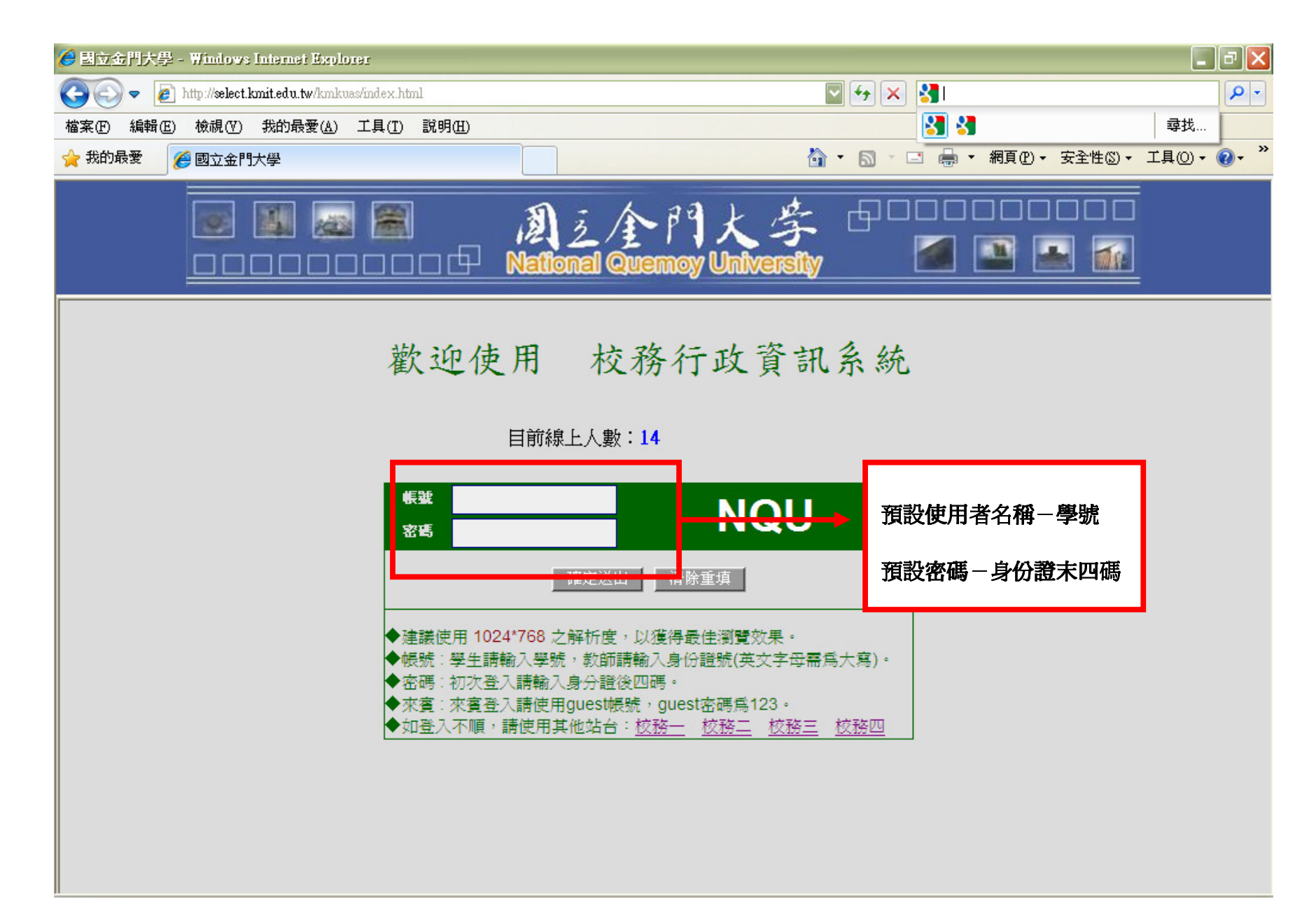

步驟二:點選左邊學務資訊查詢 → 點選學生個人缺曠請假或獎懲狀況明細表。

| 個立金門大學 - Microsoft Internet Exp                                                                                                    | lorer       |                      |               |                 |               |               |    |  |  |  |
|----------------------------------------------------------------------------------------------------|-------------|----------------------|---------------|-----------------|---------------|---------------|----|--|--|--|
| 檔案(E) 編輯(E) 檢視(Y) 我的最愛(A)                                                                                                    | 工具(I) 說明(H) |                      |               |                 |               |               |    |  |  |  |
| 🕒 L-頁 • 🕑 · 🗾 🛃 🏠                                                                                                    | 🔎 搜尋 🥎 我的   | 的最爱 🧭 🔗 头            | •             | , 🛍 🦓           |               |               |    |  |  |  |
| 網址 (D) 🕘 http://select3.kmit.edu.tw/kmkuas/in                                                                                                    | dex.html    |                      |               |                 |               | × 1           | →稻 |  |  |  |
|                                                                                                    | 2 🗐         | 副之全<br>National Quer | 門大<br>may Un  | 学 🗗<br>Iversity |               |               |    |  |  |  |
| <ul> <li>□ </li> <li>□ </li> <li>○ </li> <li>○ </li> <li>○ </li> <li>● </li> <li>● </li> <li< th=""><th></th><th>98學年度</th><th>第2學其</th><th>朝教學反應</th><th>問卷</th><th>真寫時間</th><th></th></li<></ul> |             | 98學年度                | 第2學其          | 朝教學反應           | 問卷            | 真寫時間          |    |  |  |  |
| ● 線上退選作業                                                                                                    |             | 日間和                  |               |                 |               |               |    |  |  |  |
| ● 禄上二次退選作業                                                                                                    |             | 學制/年級                |               | 開始時間            |               | 結束時間          |    |  |  |  |
| □ △ 查詢 □ △ 教務資訊查詢                                                                                                    |             | 不分學制                 | 99,           | /6/7 14:00      | 9             | 99/6/17 16:00 |    |  |  |  |
| ● 学期成績查詢                                                                                                    |             | 進修部                  |               |                 |               |               |    |  |  |  |
| <ul> <li>□ ○ 歴年成績         歴年成績      </li> <li>○ 選課         資料      </li> </ul>                                                                                                    |             | 不分學制                 | 99,           | /6/7 14:00      | 9             | 99/6/18 21:00 | _  |  |  |  |
| <ul> <li>● 個人學籍查詢</li> <li>● 課程規劃表查詢</li> <li>● 基免抵充科目查詢</li> <li>● 我の販売</li> </ul>                                                                                                    |             | 99學年度第1學期初選時間        |               |                 |               |               |    |  |  |  |
| → 教師課表查詢                                                                                                    |             | 日間部                  |               |                 |               |               |    |  |  |  |
| ● 教室課表 登詢 ● 班級課表 普詢                                                                                                    |             | 學制/年級                |               | 開始時間            |               | 結束時間          | _  |  |  |  |
| □ ● ●務資訊查詢 ● ● ● ● ● ● ● ● ● ● ● ● ● ● ● ● ● ● ●                                                                                                    |             | =                    | 吉里片3巽         |                 |               | 99/6/17 16:00 |    |  |  |  |
| ● 学生個人戰機調隊的相次                                                                                                    |             |                      |               |                 | 99/6/17 16:00 |               |    |  |  |  |
| □ ← 🐴 登錄                                                                                                    |             | "學生個人間               | <b>光</b> 橫請作  | 词細表"            |               | 99/6/17 16:00 |    |  |  |  |
|                                                                                                    |             |                      | 或             |                 |               |               |    |  |  |  |
| ● 学生 個人 連訊 貨料 維護                                                                                                    | "路开佃人器      |                      | 99/6/18 21:00 |                 |               |               |    |  |  |  |
| □ 🏠 學務登錄作業                                                                                                    |             | 4人回士字                |               |                 |               |               |    |  |  |  |
| <ul> <li>→ 社員登錄作業</li> <li>→ 社園資料維護作業</li> </ul>                                                                                                    |             |                      |               |                 |               |               |    |  |  |  |
|                                                                                                    |             |                      |               |                 |               |               |    |  |  |  |

### 步驟三:請點選查詢的學年度及學期,確定後送出。

| 🗿 國立金門大學 - Microsoft Internet Explorer                                                                                                    |        |
|----------------------------------------------------------------------------------------------------|--------|
| 檔案 (E) 編輯 (E) 檢視 (Y) 我的最愛(A) 工具 (I) 說明 (H)                                                                                                    |        |
| ③ 上-頁 ▼ ③ ▼ ▲ ② ☆ ♪ 搜尋 ☆ 我的最爱 ④ ◎ ▼ → □ ◎ ▲ ▲                                                                                                    |        |
| 網址① 🛃 http://select3.kmit.edu.tw/kmkuas/index.html                                                                                                    | ▶ 移至 連 |
| Exea     Exea     Exea |        |
| 學生個人缺曠請假明細表                                                                                                    |        |
| 諸選擇年度及學期:<br>九十九學年度第一學期 ✓ 確定送出                                                                                                    |        |
|                                                                                                    |        |
|                                                                                                    |        |
|                                                                                                    |        |
|                                                                                                    |        |
| A                                                                                                    |        |

步驟四:畫面即顯示出學生個人資料,如有錯誤請於請假日起一週內,向進修推廣部進修組查詢更正。

| 3 國立金門大學 - Microsoft Internet Explorer                     |          |
|------------------------------------------------------------|----------|
| 檔案 ④ 編輯 ④ 檢視 ─ 我的最愛 (A) 工具 (I) 說明 (H)                      | _        |
| ③ 上一頁 ▼ ② ~ 区 ③ ☆ ◇ 搜尋 ☆ 我的最爱 ④ ② • ॆ ☑ ▼ □ 〔              |          |
| 網址 🕖 🍘 http://select3.kmit.edu.tw/kmkuas/index.html 💽 🔁 移至 | 連結 🎽 📆 🕇 |
| Exea Material Quemoy University                            | 登出       |

| 姓名: 金融 學號: 金融 2010/08/13 15:52:16 列印日期: 2010/08/13 15:52:16 |          |    |    |     |    |   |    |    |    |   |    |    |    |    |        |
|-------------------------------------------------------------|----------|----|----|-----|----|---|----|----|----|---|----|----|----|----|--------|
| 項次                                                          | 日期       | 1  | 2  | 3   | 4  | 5 | 6  | 7  | 8  | 9 | 10 | 11 | 12 | 13 | 14     |
| 1                                                           | 99/02/22 | 事假 | 事假 |     |    |   |    |    | 2  |   |    |    |    |    |        |
| 2                                                           | 99/03/01 |    |    | 生理假 |    |   |    |    |    |   |    |    |    |    |        |
| 3                                                           | 99/03/22 |    |    | 缺曠  |    |   |    | 缺曠 |    |   |    |    |    |    |        |
| 4                                                           | 99/04/07 | 8  |    |     |    |   |    | 事假 | 事假 |   | 0  |    |    |    | 8      |
| 5                                                           | 99/04/28 |    |    | 公假  | 公假 | 5 | 20 |    |    |   |    |    |    |    | 5<br>2 |

## 詳細資訊請參閱國立金門大學學生操性成績實施辦法。

步驟五:畫面即顯示出學生個人資料,如有錯誤請於向進修推廣部進修組查詢更正。

| 🗿 國立金門大學 - Microsoft Internet Explorer                                                                                                    | C 7 X       |  |  |  |  |  |  |
|----------------------------------------------------------------------------------------------------|-------------|--|--|--|--|--|--|
| 檔案 ④ 編輯 ④ 檢視 ♡ 我的最愛 ④ 工具 ① 說明 ⊞                                                                                                    |             |  |  |  |  |  |  |
| 🕞 L — 頁 🔹 💿 · 🛃 🛃 🏠 🔎 搜尋 🧙 我的最爱 🊱 🔗 🔗 🕢 · 🛄 鑬 🦓                                                                                                    |             |  |  |  |  |  |  |
| 網址 D 🥌 http://select3.kmit.edu.tw/kmkuas/index.html 😽 💽                                                                                                    | 移至 連結 ဳ 🔁 🔹 |  |  |  |  |  |  |
| Exerei     Exerei     Exer |             |  |  |  |  |  |  |
| 國立金門大學<br>學生獎懇紙計表<br>九十八學年度第二學期 列印日期:2010/8/13 16:01<br>回上頁                                                                                                    |             |  |  |  |  |  |  |
| 中文姓名     學號     獎懲損期     獎懲類別     獎懲支數     事由內容                                                                                                    |             |  |  |  |  |  |  |
| □□□□□□□□□□□□□□□□□□□□□□□□□□□□□□□□□□□□□                                                                                                    |             |  |  |  |  |  |  |

# 詳細資訊請參閱國立金門大學學生獎懲辦法。